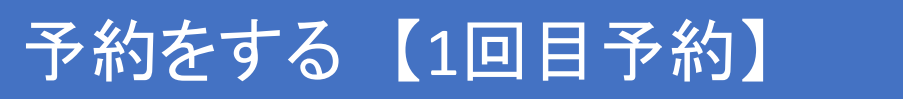

# ①カレンダーから日にちと時間を選択する

#### 事前に会員登録を行わないと接種予約は出来ません ログインした状態で操作を行って下さい。

#### 1回目予約から21日後が2回目接種日となります ※日付の変更は出来ません。 当院では2回を1セットとして予約取得を行っています。

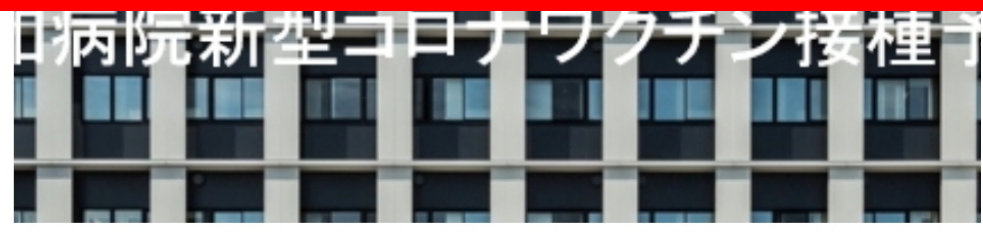

共和病院新型コロナワクチ ン接種予約サイト

6月接種分予約について(2021年05月20日) 予約方法【会員登録・予約①②回目】(2021年05月14日)

> COVID-19 Coronavirus Vaccine

1回目予約

ホーム

予約する方へ

お知らせ一覧

新型コロナワクチン接種予約【1回目】

060分

【必ずお読み下さい】 ※1. 予約をするためには会員登録が必要で す。 ※2. 1回目の予約成立後、2回目接種の予約が可能となり…

もっと見る>

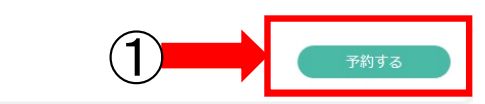

予約をする【1回目予約】

# ②カレンダーから日にちと時間を選択する

事前に会員登録を行わないと接種予約は出来ません

1回目予約から21日後が2回目接種日となります ※日付の変更は出来ません。 当院では2回を1セットとして予約取得を行っています。

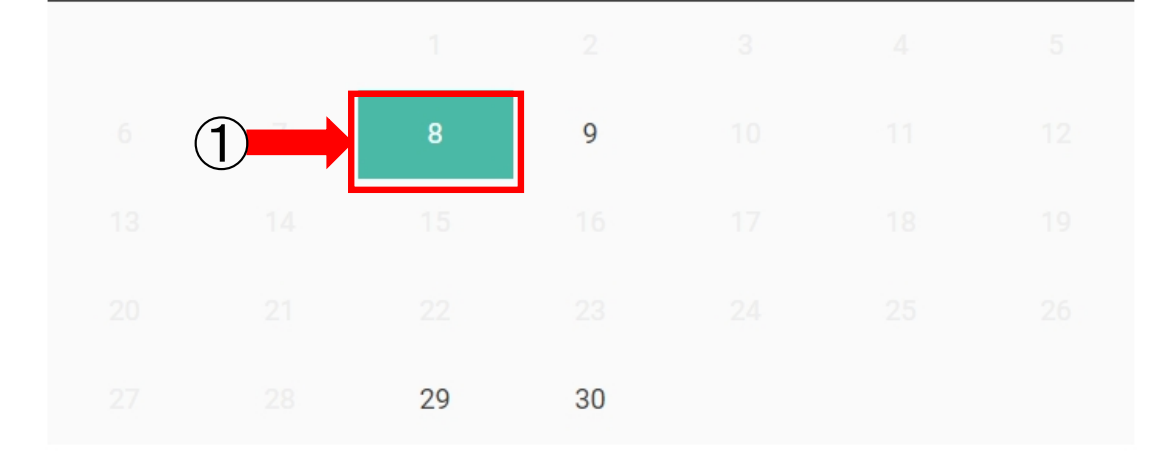

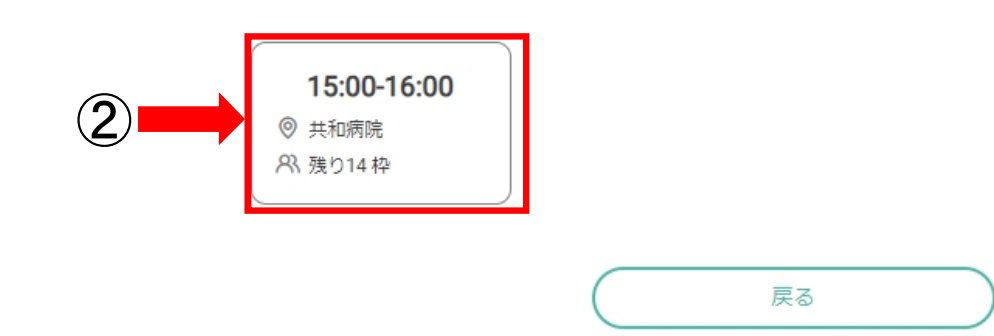

## ③「予約を進める」をクリック

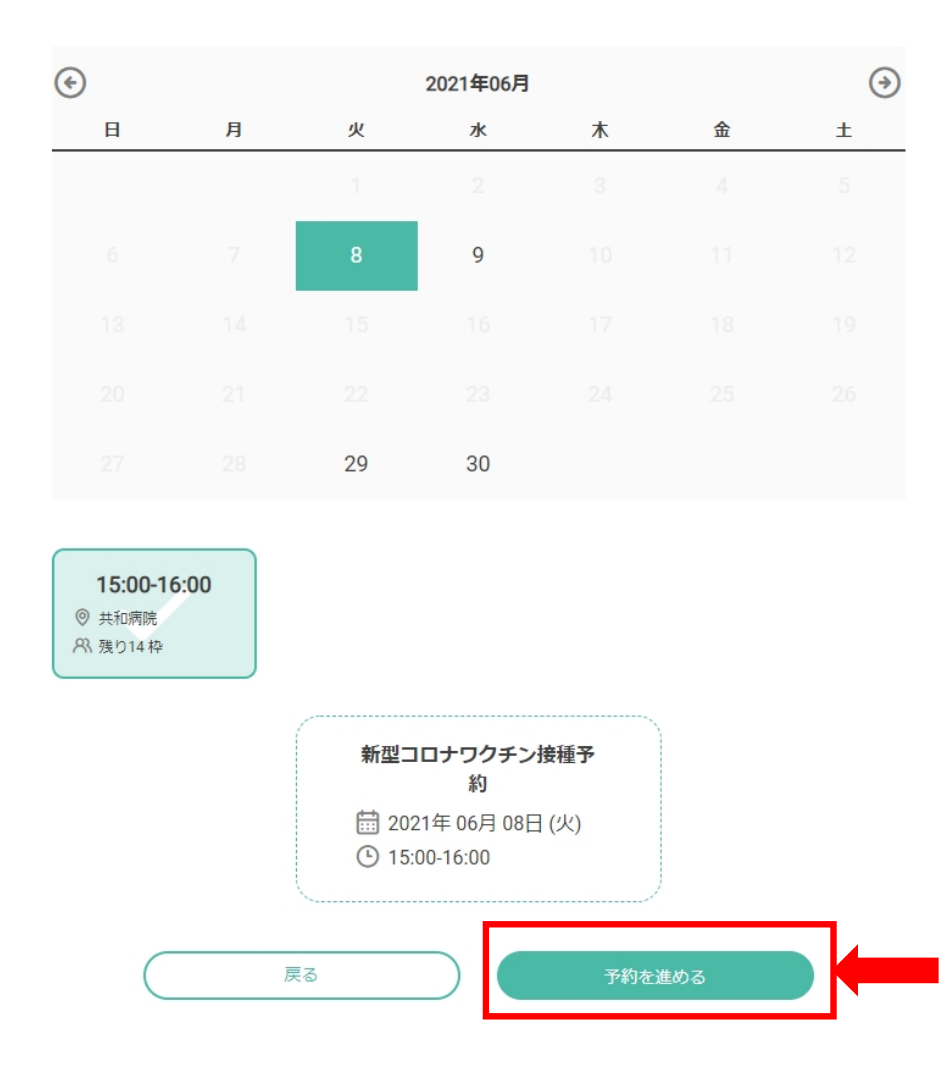

# ④内容の確認をして「確認する」≫「完了する」をクリック

予約をする【1回目予約】

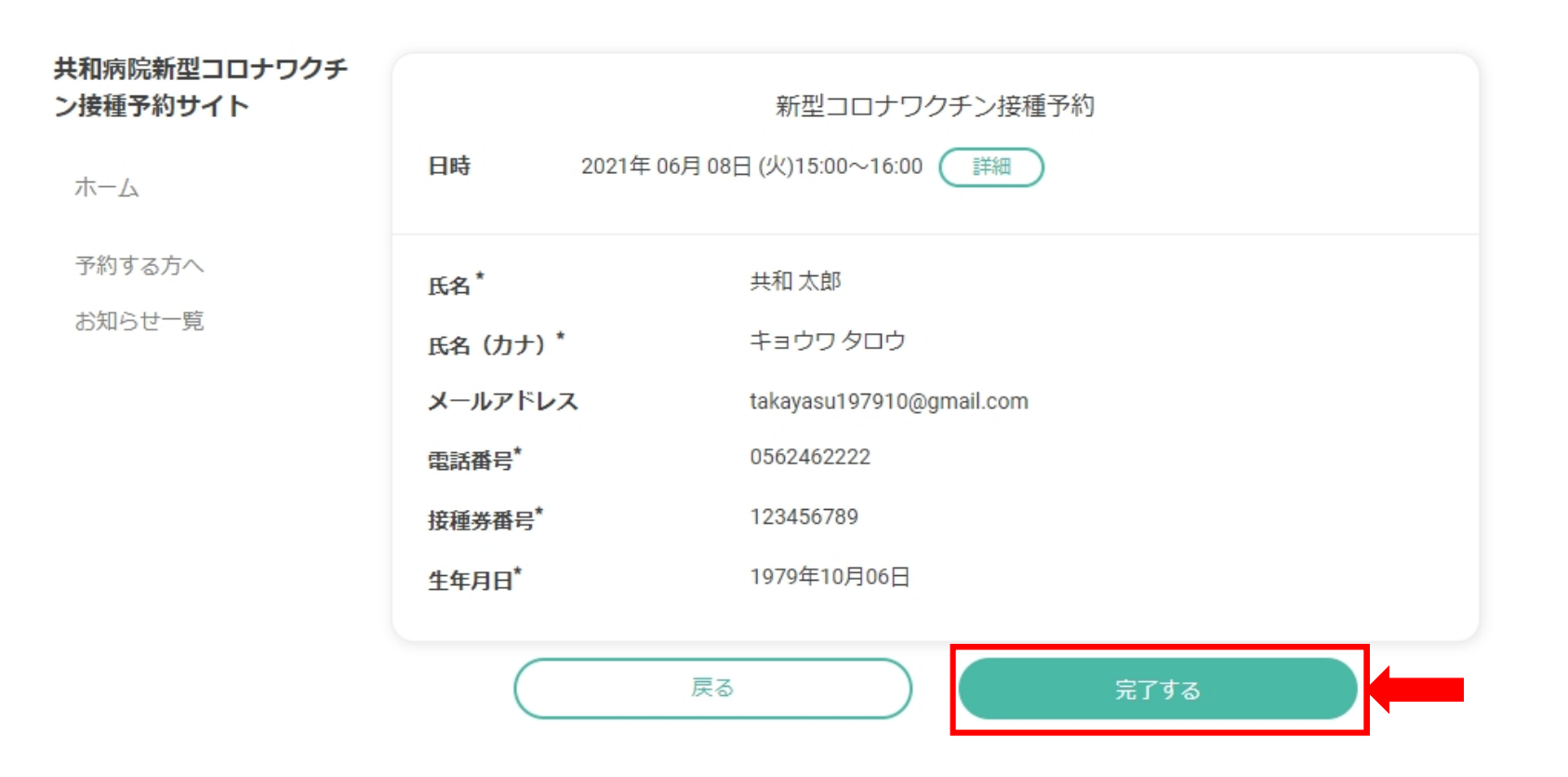

## 予約をする【1回目予約】

#### ⑤完了画面が表示され、確認のメールが登録アドレスに届きます

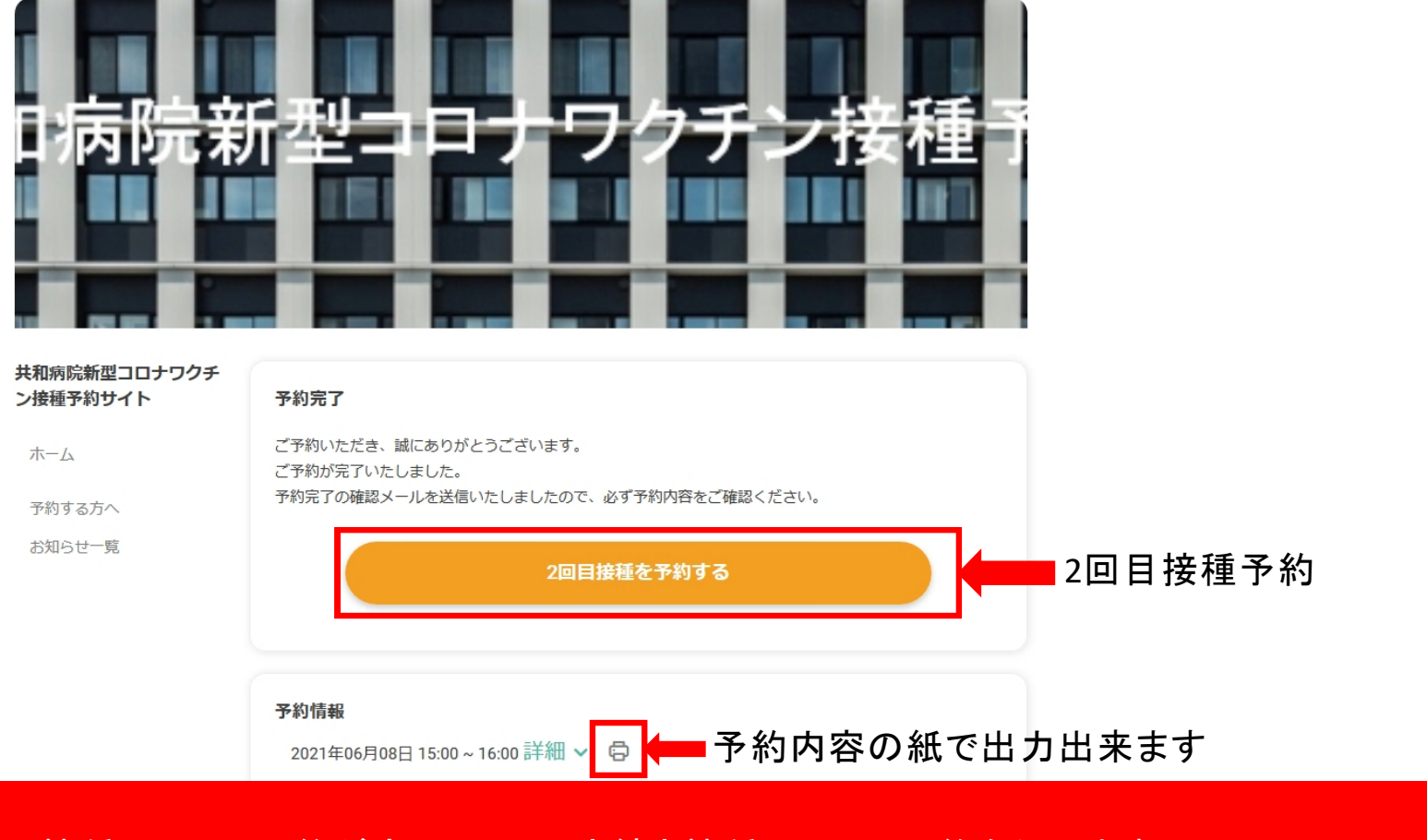

#### 接種1回目の予約が完了 ≫ 引き続き接種2回目の予約を行います

# ⑥「予約する」をクリック

#### 1回目予約から21日後が2回目接種日となります ※日付の変更は出来ません。 当院では2回を1セットとして予約取得を行っています。

#### 共和病院新型コロナワクチ ン接種予約サイト

ホーム

予約する方へ

お知らせ一覧

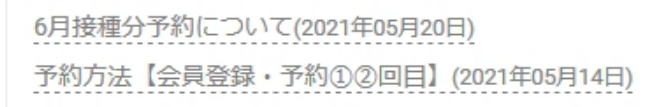

もっと見るゝ

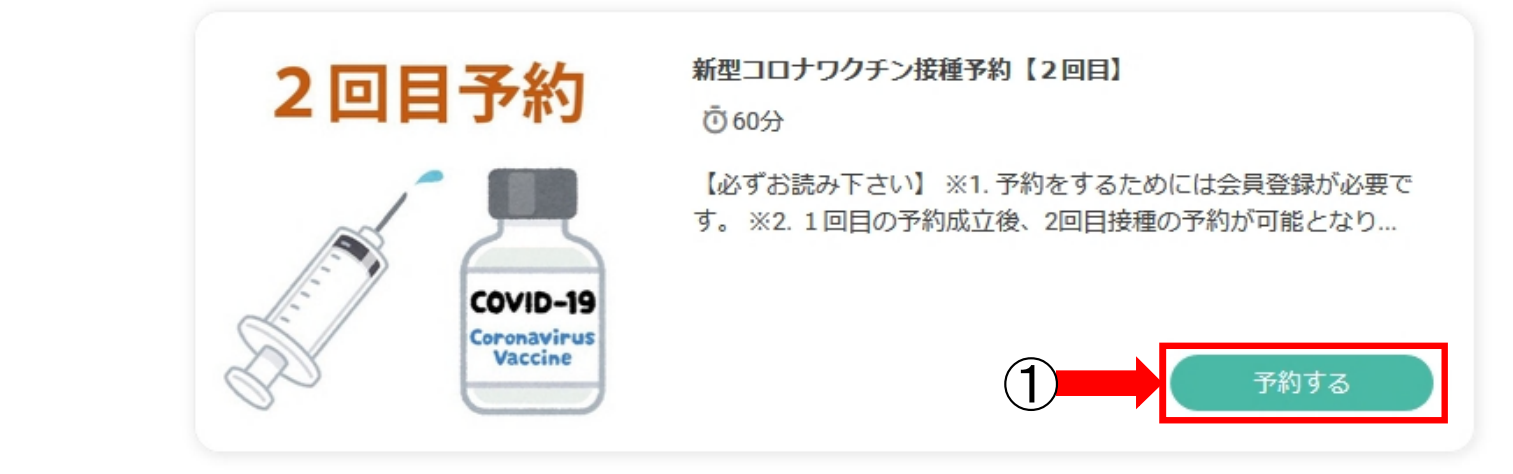

⑦カレンダーから日にちと時間を選択する

#### 1回目予約から21日後が2回目接種日となります ※日付の変更は出来ません。 当院では2回を1セットとして予約取得を行っています。

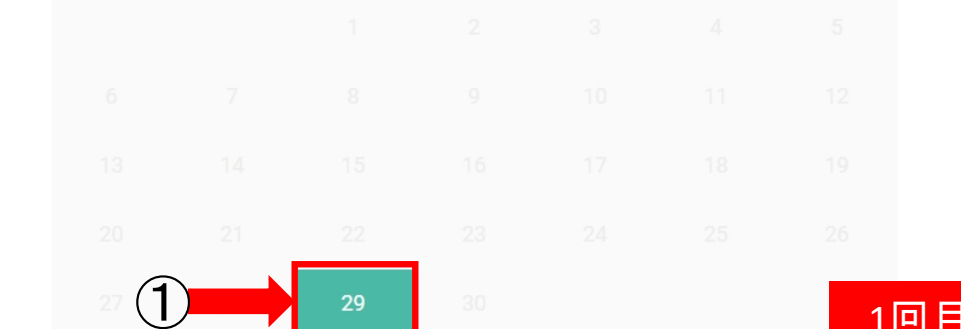

1回目予約から21日後の日付のみ選択可

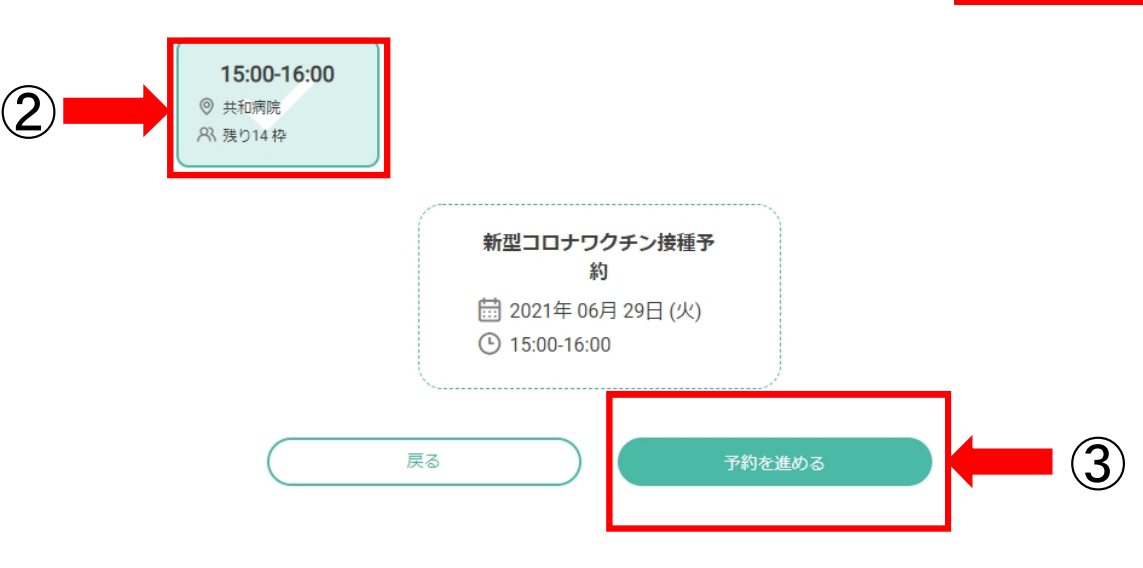

| ⑧内容の確認をして「確認する」≫「完了する」をクリック<br>1回目予約から21日後が2回目接種日となります ※日付の変更は出来ません。<br>当院では2回を1セットとして予約取得を行っています。 |                                                                                                    |                                                                                       |
|----------------------------------------------------------------------------------------------------|----------------------------------------------------------------------------------------------------|---------------------------------------------------------------------------------------|
| <b>共和病院新型コロナワクチ</b><br>ン接種予約サイト<br>ホーム                                                             | 日時 20214                                                                                                    | 新型コロナワクチン接種予約<br>年 06月 29日 (火)15:00~16:00 (詳細)                                        |
| 予約する方へ<br>お知らせ一覧                                                                                   | 氏名 <sup>*</sup><br>氏名 (力ナ) <sup>*</sup><br>メールアドレス<br>電話番号 <sup>*</sup><br>接種券番号 <sup>*</sup><br>生年月日 <sup>*</sup> | 共和太郎<br>キョウワクロウ<br>takayasu197910@gmail.com<br>0562462222<br>123456789<br>1979年10月06日 |
|                                                                                                    |                                                                                                    | 戻る 完了する                                                                               |

# 予約をする【2回目予約】

### ⑨完了画面が表示され、確認のメールが登録アドレスに届きます

#### 1回目予約から21日後が2回目接種日となります ※日付の変更は出来ません。 当院では2回を1セットとして予約取得を行っています。

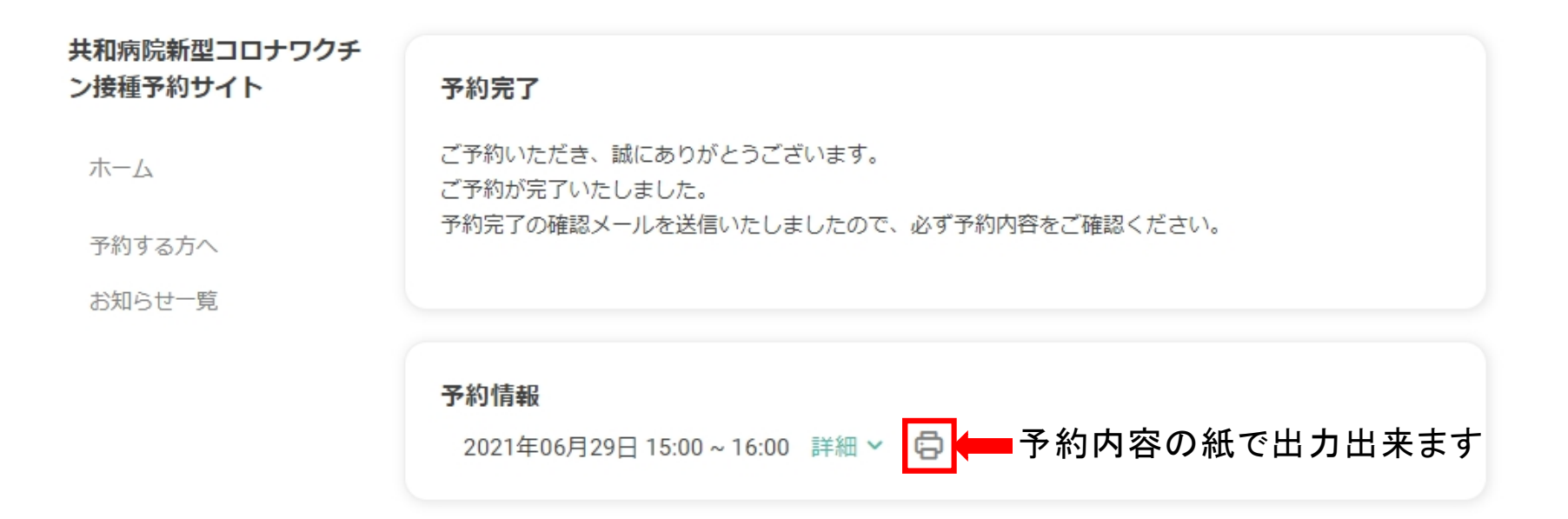

# 2回目接種予約が完了